## shibumi

# 222.1-4 & 223.0 Release Notes

11 January 2025

### Contents

#### 222.1-4

#### **Issue Resolutions**

- Can't save new Set Value / URL call / Send Notification Business Rules
- Business Rules are retaining the previous definitions when selecting a new action
- Business Rules are failing due to inserting oversized action names into audit table
- On Date Business Rules not accepting calculated date values

### 223.0

#### Enhancements

- App Admin: Default Association Tables
- AI Recommend: Avoid duplicate recommendations
- Al Recommend: Processing indicator displays when recommendations are being retrieved
- Metric Timeframe Chart: Preset timeframe options
- Page Filter Panel

#### **Advanced Sunset Notice**

 Metric Lists and Work Item Lists will no longer be available in the Add Section dialog with Release 225.0 (anticipated Feb 2025)

#### For Shibumi Customer and Partner Use Only.

### shibumi

## **App Admin: Default Association Tables**

#### Summary

- Previously, Shibumi introduced the ability to define default work item Table, Board, and Import/Export sections to help streamline configuration. When any of these sections are added to a Layout, Dashboard or Presentation, the configured Default is applied.
- App Admins took full advantage of these Default Sections, but have requested the same capability for Association Tables.
- Now, when adding an Association Table, Shibumi will use the Table default configuration from the associated template. For example, when adding an Association Table displaying a list of Initiatives and their Strategic Objective, the configuration of the Table will match the default Table definition from the Initiative template.

#### Applicable to

• Template Defaults, Association Table Sections

#### <u>Set up</u>

- On a Template, open the Data Panel and select the 'Default Sections' tab. Select the 'Create' button and choose the Table option.
- Configure the default Table section as desired, Publish the Template.

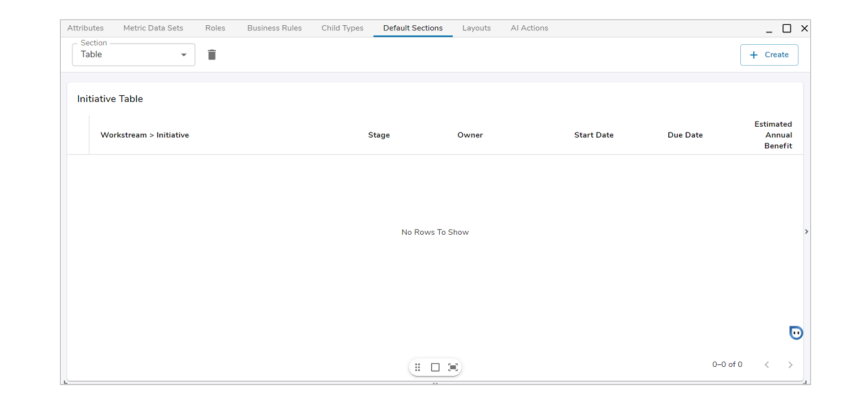

| Business Transformation Portfolio · Unlock Full Potential · Accelerate Revenue ( | Growth      |                  | Accelerate Revenue | e Growth 🔹 💿 | 🔦 📧 i                          |
|----------------------------------------------------------------------------------|-------------|------------------|--------------------|--------------|--------------------------------|
|                                                                                  |             |                  |                    | Start Date   | ✓ Due Date ✓                   |
| Association: Initiative (Strategic Objective)                                    |             |                  |                    |              | 0 <b>¢</b>                     |
| Workstream > Initiative                                                          | Stage       | Owner            | Start Date         | Due Date     | Estimated<br>Annual<br>Benefit |
| <ul> <li>*Finance</li> </ul>                                                     |             |                  |                    |              |                                |
| Continuous Improvement Example                                                   | 3 - Execute | Robin Gibb       | May 24, 2024       | May 31, 2024 | 150,000                        |
| ~ п                                                                              |             |                  |                    |              |                                |
| IT Cloud Migration Project                                                       | 2 - Plan    | Barbara Schuster | Mar 1, 2024        | Dec 31, 2024 | 500,000                        |
| <ul> <li>Operations</li> </ul>                                                   |             |                  |                    |              |                                |
| Customer Experience Automation                                                   | 2 - Plan    | Mark DiGirolamo  | Apr 1, 2024        | Sep 30, 2025 | 500,000                        |

### shibumi

For Shibumi Customer and Partner Use Only.

## Al Recommend: Avoid duplicate recommendations

#### **Summary**

- Previously, the AI Recommend capability prevented recommending duplicates of existing work items.
- This initial capability was accomplished by comparing names of work items. However, our recommendations could still be duplicates with slight variations to the name. We needed to provide additional intelligence to AI Recommend to help avoid the duplicates.
- Now, in addition to checking for duplicate names, AI Recommend will also look at other attribute values to ensure unique recommendations.

#### Applicable to

Al Recommend

#### <u>Set up</u>

• No new setup required, follow the previously covered setup to configure AI Recommend within your solution.

| <ol> <li>Work Item Details</li> </ol>                                                                                                    |                                                                                                    | ompt Details |
|----------------------------------------------------------------------------------------------------|----------------------------------------------------------------------------------------------------|--------------|
| First, provide details about what<br>will help the AI to generate accu                                                                                                    | t to create. Select the data that the AI will populate on new work items. Attribute descr<br>rate and relevant suggestions.                                                                                                    | iptions      |
| Create Initiatives                                                                                                    |                                                                                                    |              |
| - API Name                                                                                                    |                                                                                                    |              |
| Type<br>Initiative                                                                                                    |                                                                                                    | •            |
| Attribute                                                                                                    | Cotal Set     Cotal      Cotal     Cotal |              |
| Attribute Al Budget                                                                                                    | Data Set     Actual     Clust     Clust  | ×            |
| Attribute Al Goal                                                                                                    | Data Set     Actual     Actual     Coal of the initiative. Explain what this initiative w                                                                                                    | ×            |
|                                                                                                    | do.                                                                                                    |              |
| + Add Attribute                                                                                                    | do.                                                                                                    |              |
| + Add Attribute<br>ative Table                                                                                                    | do.                                                                                                    |              |
| + Add Attribute<br>ative Table<br>Name                                                                                                    | do.<br>+; +<br>Al Goal ↓                                                                                                    |              |
| + Add Attribute<br>ative Table<br>Name<br>Financial Compliance Enhancement                                                                                                    | do.<br>+: +<br>Al Goal ↓<br>Improve the department's capability to ensure<br>adherence to financial regulations by                                                                                                    | cel Nes      |
| + Add Attribute<br>ative Table<br>Name<br>Financial Compliance Enhancement<br>Cash Flow Optimization                                                                             | do.       Al Goal ↓       Improve the department's capability to ensure<br>adherence to financial regulations by       Implement strategies to streamline cash flow<br>processes, reduce unnecessary expenses, and                                                                                                    | cel Nex      |
| + Add Attribute<br>ative Table<br>Name<br>Financial Compliance Enhancement<br>Cash Flow Optimization<br>Expenditure Minimization Initiative                                      | do.         Al Goal ↓         Improve the department's capability to ensure adherence to financial regulations by         Implement strategies to streamline cash flow processes, reduce unnecessary expenses, and         Identify and implement cost-saving measures across the organization to minimize expenditures                                                                                                    | cel Nex      |
| + Add Attribute<br>ative Table<br>Name<br>Financial Compliance Enhancement<br>Cash Flow Optimization<br>Expenditure Minimization Initiative<br>Financial Forecasting Improvement | do.         Al Goal ↓         Improve the department's capability to ensure adherence to financial regulations by         Implement strategies to streamline cash flow processes, reduce unnecessary expenses, and         Identify and implement cost-saving measures across the organization to minimize expenditures         Enhance the accuracy and timeliness of financial forecasting to better anticipate future financial                                                                                                    | cel Ne       |

### shibumi

## Metric Timeframe Chart: Preset timeframe options

#### <u>Summary</u>

- Previously, when configuring Metric Timeframe Charts, App Admins had the ability to point to a page filter or to define a Timeframe based on a custom date range.
- For other areas in the product where date ranges are defined, we have provided preset timeframe options (e.g., This Year, Last Year, Next Year, etc.).
- Now, when configuring Metric Timeframe Charts, App Admins can additionally select from various preset options for the Timeframe.

#### Applicable to

• Metric Timeframe Charts

#### <u>Set up</u>

- On a Layout, open the Add Section dialog and select Chart from the left panel. Click on the Metric option under the Timeframe category.
- Open the settings dialog. On the Data tab, configure the X-axis Frequency and choose one of the available preset options for the Timeframe. Configure the rest of the Chart as desired, Publish.

| e filter or to define a Timeframe    | Frequency<br>Yearly |
|--------------------------------------|---------------------|
| here date ranges are defined, we     | Filter: Time Period |
| options (e.g., This Year, Last Year, | Custom              |
|                                      | Filter: Time Period |
| imeframe Charts, App Admins can      | Year                |
|                                      | Last N Years        |

### <u>Notes</u>

Chart Settings

X Axis

Last Year This Year

Next Year Next N Years

Data

Display

• Available options are equal to or greater than the defined metric Frequency. E.g., a Quarterly metric will only have Quarterly and Yearly preset options availabe for the Timeframe selection.

YYYYY

### shibumi

Cancel

## **Page Filter Panel**

#### Summary

- Previously, users could filter the content on their page using the Page Filter bar.
- Especially when there were a lot of page filter options, the Page Filter bar could become quite crowded and often required horizontal scrolling to let users see all the filters.
- Now, by clicking on a filter icon, users can open the Page Filter Panel to see (and set) the filters.

#### Applicable to

• Page Filters, Templates, Dashboards

#### <u>Set up</u>

• No additional setup required, the Page Filter Panel will auto-enable once the Page Filter bar has been toggled on.

| Business Transformation + Business Transformation Portfolio |            |           |               |                |               | All Filters   | 3 Reset                                                  |   |
|-------------------------------------------------------------|------------|-----------|---------------|----------------|---------------|---------------|----------------------------------------------------------|---|
| Strategy Program                                            | Pipeline A | Approvals | Financials    | Budget         | Non-financial | Roadmap       | Data Set *                                               | • |
| CapEx, Gross Margin                                         | - Plan     | Cu        | imulative Ben | efit - Forecas | t 👝           | Cumulative Be | Benefit Type<br>CapEx 🕲 Gross Margin 🕲                   | • |
| \$4,696,383                                                 | (213 皆     | Ş         | 5,641,0       | 50 (256.       |               | \$1,280,0     | Time Period * This Year Next 2 Years                     | ¥ |
| Financial Benefits                                          |            |           |               |                |               | Financial Be  | Start         End           01/01/2025         12/31/202 | 7 |
| Name                                                        | Plan       | For       | Ac            | Tar            | %<br>Ac       | 1.5MM         |                                                          |   |
| CapEx                                                       | 4,674,     | 5,641,    | 1,280,        | 1,100,         | 116%          | 1.25MM        |                                                          |   |
| Gross Margin                                                | 22,000     | 0         | 0             | 1,100,         | 0%            | 1MM -         |                                                          |   |

#### <u>Notes</u>

- Selecting the 'Reset' button on the Page Filter Panel will reset all filter values to their Default, and will clear those without a Default.
- The Page Filter Panel's icon will display a number adjacent to indicate the count of Page Filters which have values selected to ensure that users are aware when the content on the page is being filtered.
- During configuration, Page Filters can easily be added, edited, removed, and rearranged from the Page Filter Panel.

### shibumi

## **Advanced Sunset Notice**

#### <u>Summary</u>

- Effective with Release 225 (anticipated February 2025)
- Metric Lists and Work Item Lists will no longer be available from the Add Section dialog.
- Any existing use of these sections will continue to be supported.
- The notice being provided here is that these sections will not be able to be <u>added as new sections</u> to layouts, dashboards, and presentations.
- Note: this will not affect the Metric Timeframe View nor Work Item View sections. You will be able to continue to add the View sections.

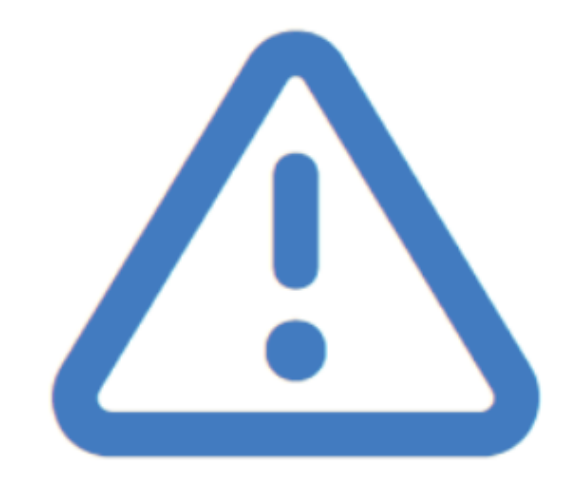

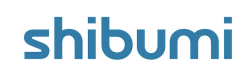